## How to install the SW (X-CUBE-MEMS2) for using the X-NUCLEO-IKS01A1 and NUCLEO-F401RE

1) You must have:

- <u>X-NUCLEO-IKS01A1</u> MEMS environmental sensor expansion board for STM32 Nucleo
- X-CUBE-MEMS2 STM32Cube expansion software for X-NUCLEO-IKS01A1
- <u>CUBE-F401RE</u> STM32 Nucleo development board for STM32 F4 series with STM32F401RE MCU, supports Arduino

## 2) Plug the X-NUCLEO-IKS01A1 on the NUCLEO-F401RE

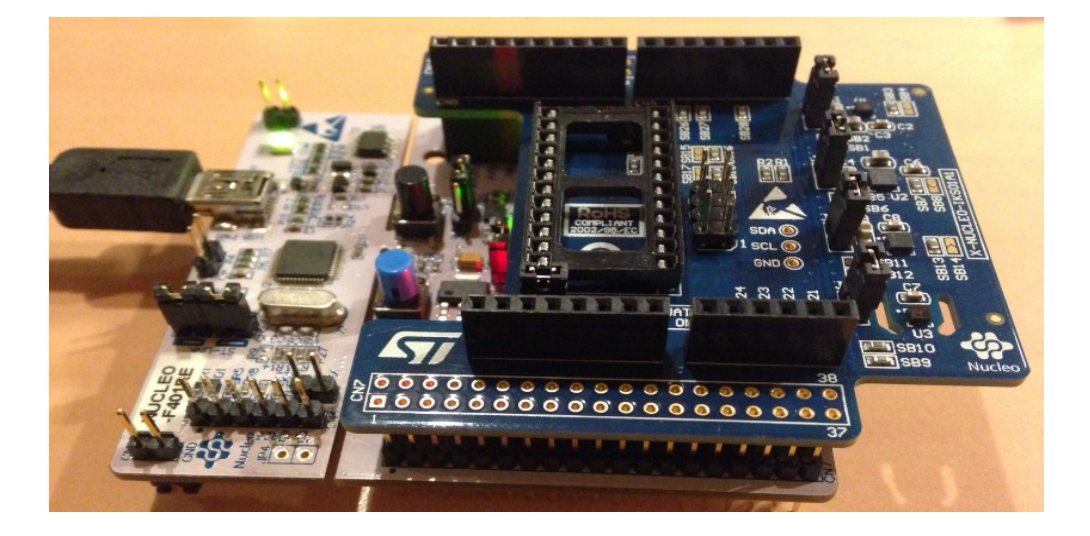

3) Connect the NUCLEO-F401RE (with plug in the X-NUCLEO-IKS01A1) to the PC

## 4) Now unzip the X-CUBE-MEMS2 and install the:

osxMotionFX\_Setup\_v1.0.0.exe (v1.0.0 is the release of my installation). ATTENTION: for do this installation are request the administrator permission. At the end of the installation, run **Open.MEMS - MotionFX for STM32** (see below).

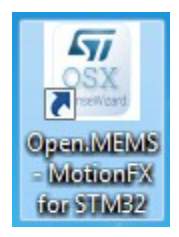

|                       | Nucleo heards                                                                                             |                             |
|-----------------------|----------------------------------------------------------------------------------------------------|-----------------------------|
| 57                    | Nucleo board:<br>Board model: NucleoF401RE<br>Flash size: 512 KB                                          | User name: EMCU<br>Company: |
| life.augmented        | Ram size: 1                                                                                               | 2                           |
| ODA                   | Identify STM32 Nucleo board                                                                               | Generate license request    |
| OpenSoftwareX         | Site identification:                                                                                      | Send license request email  |
| open.MEMS             | Node code: D8F9AD4A52359E234B0B6A801A                                                                     | 5C527                       |
|                       | Site code: 485BA4AC6E1F8AEE8F7A839EE17                                                                    | D8A42 Exit                  |
| MCU STI<br>RF<br>MEMS | STMicroelectronics<br>OpenSoftwarex<br>STM32 Nucleo License Wizard (v1.0<br>Date: Friday, 26/December/'14 |                             |
|                       |                                                                                                    |                             |

From the window that appears select **1** and after **2**, see below.

Now press: Send license request email.. (see below).

|                           | Nucleo board:                                 |                                                                                                    | User informati           | User information           |    |
|---------------------------|-----------------------------------------------|----------------------------------------------------------------------------------------------------|--------------------------|----------------------------|----|
|                           | Board model:                                  | NucleoF40 1RE                                                                                                    | User name:               | EMCU                       |    |
|                           | Flash size:                                   | 512 KB                                                                                                    | Company:                 |                            |    |
| ife.augmented             | Ram size:                                     | 96 KB                                                                                                    | Email:                   |                            |    |
| OCV                       |                                               |                                                                                                    |                          |                            |    |
| JOV                       |                                               | Identify STM32 Nucleo board                                                                                                    |                          | Generate license request   |    |
| OpenSoftwareX             | Site identification                           | 1:                                                                                                    |                          | Send license request email |    |
|                           |                                               |                                                                                                    |                          | 1                          |    |
| pen.MEMS                  | Node code:                                    | D8F9AD4A52359E234B0B6A801A05C52                                                                                                    |                          |                            |    |
|                           | Site code:                                    | 485BA4AC6E1F8AEE8F7A839EE17D8A42                                                                                                    |                          | Ex                         | it |
| MCU<br>MCU<br>FTI<br>MEMS | Date: Frida<br>Copy the te<br>and send it<br> | y, 26/December/'14<br>xt in the below section (betwe<br>via email to open.mems@st.com<br>MEMS: MotionFX v1.0.0 license<br>name: EMCU<br>company:<br>email: OSX_MOTION_FX_V100<br>d model: NucleoF401RE<br>Code: D8F9A04A52359E23480B<br>Code: 485B44C6E1F8AEEBF7A | en the lines)<br>request | -                          |    |